# Sanodat Useletter

Herba Chemosan bringt's

Sehr geehrte Frau Apothekerin! Sehr geehrter Herr Apotheker! Geschätztes Apothekenteam!

Die Kontrollfreaks unter uns werden ihre Freude mit diesem Useletter haben. Es geht um Sicherheit, Kontrolle und Fokussierung. Und einen Kollegen, der jedes Gerät daheim mit seinem Handy steuern kann.

Aber im Ernst: Gerade in diesen bewegten Tagen schadet es keinem von uns, sein Augenmerk vermehrt auf Sicherheits- und Kontrollaspekte zu legen. In diesem Sinne hoffen wir, dass bei den folgenden Themen auch für Sie etwas dabei ist:

| Apropos:                 | Sicher ist sicher: Daten-Backup mit Veeam.         |
|--------------------------|----------------------------------------------------|
| Tipps & Tricks mit AIT2: | Nichts zu verschenken: Rezeptkontrolle mit AIT2.   |
| 's Fenstereck:           | Fokussiert: Der Blick aufs Wesentliche mit Excel.  |
| Für Sie da:              | Bringt Ihre Schäfchen ins Trockene: Peter Oswald 😊 |

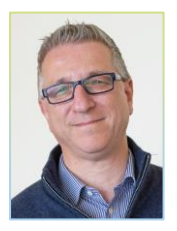

Wir halten Sie auf dem Laufenden!

| Herzlichst,     |
|-----------------|
| Ihr             |
| DI Gerhard Löw  |
| Leitung Sanodat |

# Apropos: Virtualisierung und Veeam-Backup

Ein guter Tag beginnt mit einem grünen Smiley: Er zeigt Ihnen die erfolgreiche Sicherung schon beim Start Ihres AIT2-Systems an.

Die Sicherung aller Daten Ihres Servers dauert jede Nacht mehrere Stunden. Um diesen Vorgang zu beschleunigen und die Sicherheit zu erhöhen, setzen wir seit einigen Monaten auf die Virtualisierung von Servern und eine Backup-Lösung namens *Veeam*.

Ein virtueller Server ist eine Software, die auf dem Server läuft und selbst wiederum einen Server simuliert. Bildlich kann man sich einen *Server im Server* vorstellen. Als Anwender\*in arbeiten Sie in dieser Konstellation mit AIT2 auf dem *inneren Server*. Der Vorteil: Vom äußeren Server betrachtet, stellt sich der innere Server als eine einzige Datei dar. Und diese lässt sich im Handumdrehen auf Ihr NAS (network area storage) sichern oder auf einen neuen Server übertragen.

Eine deutliche Erhöhung der Betriebssicherheit Ihrer Apotheke ermöglicht Veeam noch mit einem Cloud-Backup. Dabei werden die Daten Ihres Servers nicht nur am NAS, sondern auch verschlüsselt in einem österreichischen Hochsicherheits-Rechenzentrum gespeichert. Fallen Server und NAS gleichermaßen einem Feuer oder Blitzschlag zum Opfer, lassen sich so die Daten auch aus dem Rechenzentrum rekonstruieren.

Interessiert? – Ihre Kundenbetreuer\*innen von Sanodat informieren Sie gerne!

Ihr Nutzen: Alles im grünen Bereich – Datensicherheit mit Veeam 😊

### Tipps & Tricks mit AIT2: Rezeptkontrolle

Das e-Rezept hat das Thema *Rezeptkontrolle* wieder in den Vordergrund gerückt. Wie prüfe ich zur Abrechnung, ob alle Rezepte des Vormonats taxiert sind und keines vergessen wurde?

Die einfachste Möglichkeit der Rezeptkontrolle bietet die *Rezeptübersicht* in der Rezeptabrechnung. Setzen Sie die Filter derart, dass Sie nur noch <u>offene Rezepte des Vormonats über dem</u> <u>Verrechnungsgrenzwert</u> sehen, und sortieren Sie die Rezepte nach der Spalte *Taxwert* fallend. So stehen die höherwertigen Rezepte, die noch nicht abgerechnet wurden, an führender Stelle.

Alternativ bietet Ihnen das AIT2 Managementcockpit in der Kategorie *Rezepte* den Bericht *Rezeptkontrolle*. Dieser Bericht zeigt alle Rezepte des Vormonats über dem Verrechnungsgrenzwert, bei denen der effektive Taxbetrag von dem nach den Abgaben zu erwartenden Taxbetrag abweicht. Markieren Sie geprüfte Rezepte im AIT2 Managementcockpit mit der Leerzeichen-Taste, um sie mit dem Markierungsfilter auszublenden.

Für die e-Rezepte selbst stehen darüber hinaus weiterführende Kontrollmechanismen im neuen Dialog *e-Rezepte* zur Verfügung.

Ihr Nutzen: Alles unter Kontrolle – mit AIT2 🙂

# 's Fenstereck: Übersicht behalten in Excel-Tabellen

Mit zunehmender Datenmenge werden Exceltabellen häufig unübersichtlich – das Scrollen durch viele Zeilen und Spalten erschwert den Überblick. Excel stellt Ihnen verschiedene Tools zur Verfügung, um eine Tabelle unabhängig von ihrem Umfang kompakt und übersichtlich zu halten.

Um eine einzelne Zeile oder Spalte einzuklappen, selektieren Sie diese und wählen Sie über das Kontextmenü auf einem der selektierten Buchstaben (Spalte) bzw einer der selektierten Zahlen (Zeile) die Funktion *Ausblenden*. Möchten Sie gleich mehrere Zeilen oder Spalten ausblenden, so ziehen Sie die Selektion über den gewünschten Bereich oder – falls sich die Zeilen oder Spalten nicht unter- bzw nebeneinander befinden, halten Sie während des Selektierens die *Strg*-Taste. Eine Berechnung innerhalb der Tabelle bleibt unverändert, dh auch die Werte ausgeblendeter Zellen werden für Summen und andere Formeln berücksichtigt.

Möchten Sie alle ausgeblendeten Zeilen und Spalten wieder einblenden, muss vorab die gesamte Tabelle selektiert sein. Zum Einblenden nur einzelner Zeilen oder Spalten selektieren Sie jeweils die beiden benachbarten Zellen und klicken Sie im Kontextmenü auf *einblenden*.

Mit der Fixier-Funktion, die im Menü *Ansicht* zu finden ist, frieren Sie eine gewünschte Spalte oder Zeile ein, während Sie den Rest der Tabelle beliebig scrollen können. Ein Anwendungsbeispiel wäre

etwa eine Mitarbeiterliste, bei der die Namen trotz langer Tabelle stets sichtbar bleiben. Excel fixiert jeweils die Spalten links und die Zeilen oberhalb der gerade selektierten Zelle als Block.

Das Teilen einer Tabelle, das Sie ebenfalls über das Menü *Ansicht* aktvieren, ermöglicht ein paralleles Arbeiten und Scrollen in zwei oder vier Ansichten derselben Tabelle. Selektiert man eine Zeile oder eine Spalte, wird die Ansicht oberhalb dieser Zeile bzw links von dieser Spalte geteilt. Selektiert man hingegen nur eine einzelne Zelle, wird die Ansicht gleichzeitig waagrecht und senkrecht geteilt. Die grauen Balken, die die Unterteilung der Arbeitsfläche anzeigen, können Sie mittels *Drag & Drop* nach Bedarf verschieben.

Ihr Nutzen: Mit Excel das Wesentliche im Blick 🙂

#### Für Sie da: Peter Oswald

- Einsatz: Kundenbetreuer ST / B / K
- Erreichbar: 0664 / 881 46 400 peter.oswald@herba-chemosan.at
- Alter: Im chinesischen Tierkreiszeichen des Metall-Hahns geboren (und vielleicht deshalb so versiert im Umgang mit dem Federvieh?)

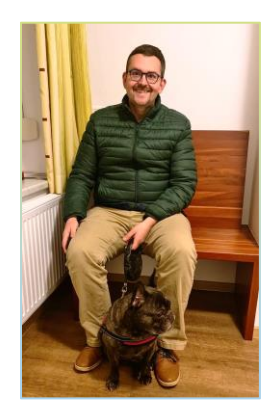

Im Umgang wissenswert:

Peter gehört seit Jänner 2022 zum Sanodat-Kundenbetreuerteam und ist damit unser dienstjüngster Kollege. Er absolvierte die HTL für Elektrotechnik in Graz und war danach 13 Jahre lang als zunächst angestellter und später selbständiger Software-Entwickler in der Automatisierungstechnik und Lagerlogistik tätig. Als sehr offener und kommunikationsfreudiger Mensch schätzte Peter schon damals den Kundenkontakt und nahm sich gern viel Zeit für Schulungen.

2012 erfüllte er sich gemeinsam mit seiner Lebensgefährtin einen langgehegten Wunsch, übernahm einen Dreikanthof in der Oststeiermark, renovierte ihn eigenhändig und startete als kompletter Quereinsteiger eine nebenberufliche BIO-Landwirtschaft mit Krainer Steinschafen, Puten und Schweinen. Als es ihm nach einigen Jahren immer schwerer fiel, Tiere zum Schlachten zu bringen, reduzierte er Tierbestand und Nebenerwerb und widmete sich beruflich wieder mehr der Technik.

Sofern Arbeit und Hof es zulassen, genießt er gerne ein paar Tage Wellness in einer Therme. Außerdem tüftelt er leidenschaftlich gerne an seinem Smart-Home-System: Ob Heizung, Kaffeemaschine oder Staubsaugroboter – in Peters Haus gibt es kaum ein elektrisches Gerät, das er nicht bereits per Smartphone steuert.

Warnung!Essen Sie nach Möglichkeit keine Bananen in Peters Gegenwart, wenn Sie seinen<br/>Besuch schätzen. Der ihm unangenehme Geruch der süßen Tropenfrucht könnte ihn<br/>vorschnell in die Flucht schlagen. ☺

Bei einigen im vorliegenden Useletter referenzierten Produkten handelt es sich um geschützte Marken von Drittherstellern. Dies gilt insbesondere für die referenzierten Produkte der Microsoft Corporation (»Windows«) sowie der Google Ireland Limited (»Google«). Der Urheber des vorliegenden Useletters hat keinerlei Rechte an diesen Marken, die Referenzierung dient lediglich der Beschreibung von Schnittstellen zu diesen Produkten bzw der Beschreibung von Software-Standards.

Bei Erstellung des vorliegenden Useletters wurde größtmögliche Sorgfalt angewandt. Dennoch können Auslassungen und Fehler nicht ausgeschlossen werden. Herba Chemosan Apotheker-AG und Autor übernehmen, soweit gesetzlich zulässig, keine Haftung für Auslassungen und Fehler des vorliegenden Useletters oder für direkte oder indirekte Schäden, die aus dem Gebrauch expliziter oder impliziter Informationen des vorliegenden Useletters resultieren. Der Ersatz von Folgeschäden und Vermögensschäden, nicht erzielten Ersparnissen, Zinsenverlusten und Schäden aus Ansprüchen Dritter ist in jedem Fall, soweit gesetzlich zulässig, ausgeschlossen.

Herba Chemosan Apotheker-AG 1110 Wien, Haidestraße 4 | Tel: (+43 1) 401 04-0 | <u>info@herba-chemosan.at</u> | <u>www.herba-chemosan.at</u> Firmensitz: Wien | Firmenbuch: FN 84007 s, HG Wien | UID: ATU14205108 | ARA: 3809 | DVR-Nr.: 0947521 Mitglied der Wirtschaftskammer Wien